# Web Tracking

Web Tracking allows you to track contact behavior on a configured website and have that behavior captured and reported on in iPost. Our Web Tracking functionality allows you to to track Conversions and Page visits, but it can also be used to create a Funnel that injects contacts into a Journey.

### **How It Works**

In order to track behavior from an iPost email to your website, you will first have to add a snippet of JavaScript to each page. Within iPost, enabling Web Tracking on the email activity will append an *iqs* parameter to the URLs.

When a contact clicks on a link that lands on the website with the JavaScript snippet, a cookie named "iqs" will be saved: when the contact performs the activity being tracked, the script will send the data back to iPost.

| WEB TRACKING                                                                         |                     |                       |           |               |          |                             |
|--------------------------------------------------------------------------------------|---------------------|-----------------------|-----------|---------------|----------|-----------------------------|
|                                                                                      |                     |                       |           |               |          | Add New Website             |
| 2                                                                                    | (3)                 | 4                     | 5         | 6             | 7        | 8 Web Tracking              |
| Websites                                                                             | Date Time Created   | Last Script Published | Status    | Page Tracking | State    |                             |
| fourpointsoutfitters.com                                                             | 11/17/2017 03:32 PM | 02/14/2019 04:11 PM   | Published |               | Active 🗸 | Actions 🔻                   |
| myshopifystore.com                                                                   | 03/22/2018 04:17 PM | 03/22/2018 04:17 PM   | Published |               | Active 🗸 | Actions 🔻                   |
| cmmapl.com                                                                           | 07/05/2018 02:03 PM | 05/09/2019 01:07 PM   | Published |               | Active 🗸 | Actions 🔻                   |
| https://demo.com                                                                     | 09/24/2020 04:08 PM | 09/24/2020 04:08 PM   | Published |               | Active 🗸 | Actions 🔻                   |
| https://lunchandlearn.com                                                            | 10/16/2020 07:20 PM | 10/16/2020 07:20 PM   | Published |               | Active 🗸 | Actions 🔻                   |
|                                                                                      |                     |                       |           |               |          | *changed without publishing |
| Web Tracking Link Timeout Expiration:  Add Web Tracking Links on all links no r Save | No Expiration 🔹 🚺   | ult on all sends      |           |               |          |                             |

### Web Tracking Manager

- 1. Add New Website allows you to add a website that you will be adding the tracking script to.
- 2. Websites is a list of websites that have been added to your account
- 3. Date Time Created is the date and time that the website was added to your account.
- 4. Last Script Published date is the date for when the tracking script was last published
- 5. *Status* is the status of the website. Values are Draft and Published.
- 6. *Page Tracking* allows you to turn on page tracking for the site. This will be disabled if Page Tracking is not enabled in your account
- 7. *State* indicates if a website is active. The values are active and paused.
- 8. *Web Tracking* help provides information on the manager and configuring the functioning
- 9. The *Actions* menu allows you to edit, delete, or republish the tracking script from the manager.

# **Configuring Web Tracking**

Before you begin, please know that setting up web tracking requires access to the code of the website in which you are tracking data. You will also need some background in JavaScript. Refer to a Web Developer to make sure all the steps are followed as per specifications.

To configure a Website, please follow these steps:

- 1. Click the Add New Website button
- 2. Enter the website in the Website Name field
- 3. Click Save
- 4. If tracking across domains, click the Cross Domain box
- 5. Click Publish

#### SCRIPT BUILDER

| www.website | e.com           |            |                | Back | Save            |  |
|-------------|-----------------|------------|----------------|------|-----------------|--|
| SCRIPT P    | PROPERTIES      | CONVERSION | JOURNEY FUNNEL |      | PAGE            |  |
|             |                 |            |                |      | C Example Usage |  |
| Website     | www.website.com | n          |                |      |                 |  |
| Norne.      |                 |            |                |      |                 |  |

Publishing your website will generate the web tracking script that will be placed on your site. The script will generate in the *Script Loader* section of the *Script Builder* page.

Copy the *Script Loader* content and add it to your website code (before the end of the </body> tag). Make sure to include the script in all the pages of your website from where you want to track data.

| SCRIPT E                          | BUILDER                                                                                                    |                                                                                                    |                                                                                                    |                     |                 |
|-----------------------------------|----------------------------------------------------------------------------------------------------|----------------------------------------------------------------------------------------------------|----------------------------------------------------------------------------------------------------|---------------------|-----------------|
| www.website.com                   | n                                                                                                    |                                                                                                    |                                                                                                    | Back                | Republish       |
| SCRIPT PR                         | OPERTIES                                                                                                    | CONVERSION                                                                                                    | JOURNEY FUNNEL                                                                                         |                     | PAGE            |
|                                   |                                                                                                    |                                                                                                    |                                                                                                    |                     | ② Example Usage |
| Website Name:<br>Script Location: | www.website.com                                                                                                    |                                                                                                    | (estaverise dame (A/FL//Dest ))                                                                        | Publish Date: 03/14 | /2018 02:31 PM  |
| Script Loader:                    | nttps://js.g001.ent<br><script><br>(function(d, s<br>a = d.create<br>a.async = 1;<br>d.body.appu<br>a.onload = f<br>a.parentNv<br>})(document,<br>'https://js.g001.er<br>Post-Web-Trackin<br></script> | erprise.ipost.com/static/pret/img/client/e<br>Element(s);<br>function() {<br>ode.removeChild(a);<br>nterprise.ipost.com/static/pref/img/clie<br>ng-kpr2t9ie1p79djl64qjbdtictg-V1.js'); | Created Date: 03/14/2018 02:31 PM<br>Created By:<br>Modified Date: 03/14/2018 02:31 PM<br>Modified By: |                     |                 |
|                                   | Instructions: Add th<br>manager, add it to a                                                                                                    | he Website Tracking Script to each page o<br>n include file or hardcode it to the page.                                                                                                | f your website. You can use a tag                                                                      |                     |                 |

# Publishing with Google Tag Manager

To add the Web Tracking script to your website using the Google Tag Manager, follow these steps.

1. In the GTM Workspace, click on Add a new tag

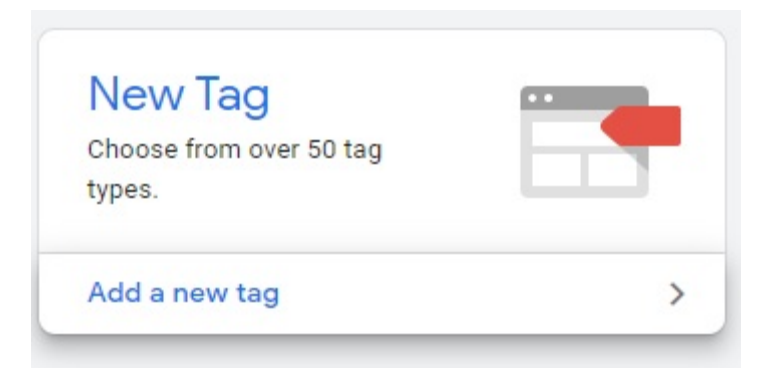

2. Open the Tag Configuration and select the Custom HTML tag type

| × Untitled Tag 🗖  | ×     | Choose tag type                                                  |
|-------------------|-------|------------------------------------------------------------------|
| Tag Configuration |       | Discover more tag types in the Community Template Gallery        |
|                   | -7    | Google Optimize<br>Google Marketing Platform                     |
|                   | ~     | Google Surveys Website Satisfaction<br>Google Marketing Platform |
|                   | Custo | m                                                                |
| Ch                | <>    | Custom HTML<br>Custom HTML Tag                                   |
|                   |       | Custom Image<br>Custom Image Tag                                 |
| Triggering        | More  |                                                                  |
|                   | AB    | AB TASTY Generic Tag<br>AB TASTY                                 |
|                   | *     | Adometry<br>Adometry                                             |
| Choo              | 2     | AdRoll Smart Pixel<br>AdRoll                                     |
|                   | 0     | Audience Center 360<br>Audience Center 360                       |

3. In the HTML editor, paste in the iPost Web Tracking script

| SCRIPT BUILDER    |            |                |                       |
|-------------------|------------|----------------|-----------------------|
| www.website.com   |            | Back           | epublish Add New Page |
| SCRIPT PROPERTIES | CONVERSION | JOURNEY FUNNEL | PAGE                  |
|                   |            |                | C Example Usage       |
|                   |            |                |                       |
|                   |            |                |                       |

4. Next select All Pages as the trigger for this Tag

| ww.website.co | m                                                                                                    |                                                                                                    |                                   | Back                              | Republish                                          |  |
|---------------|----------------------------------------------------------------------------------------------------|----------------------------------------------------------------------------------------------------|-----------------------------------|-----------------------------------|----------------------------------------------------|--|
| SCRIPT PR     | OPERTIES                                                                                                    | CONVERSION                                                                                                    | JOURNEY FUNNEL                    |                                   | PAGE                                               |  |
|               |                                                                                                    |                                                                                                    |                                   |                                   | C Example Usag                                     |  |
| bsite Name:   | www.website.com                                                                                                    |                                                                                                    |                                   | Publish Date: 03/1                | 4/2018 02:31 PM                                    |  |
| ipt Location: | https://js.g001.enterprise.ipost.com/static/pref/img/client/e/enterprisedemo/WEH/iPost-W                                                                                                    |                                                                                                    |                                   | Created Date: 03/14/2018 02:30 PM |                                                    |  |
| ript Loader:  | <script><br>(function(d, s, u<br>a = d.createEle<br>a.async = 1;<br>a.src = u;<br>d.body.append<br>a.onload = fun<br>a.parentNode<br>};<br>(document, 'sc<br>'https://js.g001.ente<br>Post-Web-Tracking-lo-<br></script> | on(d, s, u, a) {<br>createElement(s);<br>nc = 1;<br>= u;<br>ly.appendChild(a);<br>ad = function() {<br>rentNode.removeChild(a);<br>iment, 'script',<br>001.enterprise.ipost.com/static/pref/img/client/e/enterprisedemo/WEH/i<br>racking-kpr2t9ie1p79djl64qjbdtictg-V1.js');<br>> |                                   |                                   | Modified Date: 03/14/2018 02:31 PM<br>Modified By: |  |
|               | Instructions: Add the Manager, add it to an it                                                                                                    | Website Tracking Script to each page o                                                                                                    | f your website. You can use a tag |                                   |                                                    |  |

5. Save the Tag, Submit, and Publish the changes